## Ativando a Geolocalização

1. Clique no ícone indicado pela seta vermelha

| in × +                                   |                     | - 0 ×                                           |
|------------------------------------------|---------------------|-------------------------------------------------|
| diligencia.fsbrasil.com.br/login?ReturnU | Jrl=%2f             | 💼 👘 🏠 🌚 Anônima 🕴                               |
|                                          |                     | Esta página foi impedida de rastrear o seu loca |
|                                          |                     |                                                 |
|                                          |                     |                                                 |
|                                          | Efetue seu login    |                                                 |
|                                          | E-mail              |                                                 |
|                                          | Senha               |                                                 |
|                                          | Esqueci minha senha |                                                 |
|                                          | Login               |                                                 |
|                                          |                     |                                                 |

2. Clique no botão "Gerenciar" indicado pela seta vermelha.

| gencia.fsbrasil.com.br/login?ReturnUrl=%2f | (A)                                                                                           |
|--------------------------------------------|-----------------------------------------------------------------------------------------------|
|                                            | X<br>Os seguintes sites foram impedidos de rastrear o seu<br>local nesta página:              |
| Efetue seu login                           | Gingencia.isurasii.com.or Limpar estas configurações para visitas futuras Gerenciar Concluído |
| E-mail                                     |                                                                                               |
| Senha                                      |                                                                                               |
| Esqueci minha senha                        |                                                                                               |
| Login                                      |                                                                                               |
|                                            |                                                                                               |

 Localize o endereço do sistema na listagem da tela que se abrirá. No exemplo deste documento o endereço utilizado foi <u>https://diligencia.fsbrasil.com.br</u>. Em seguida, clique no ícone indicado pelo círculo vermelho.

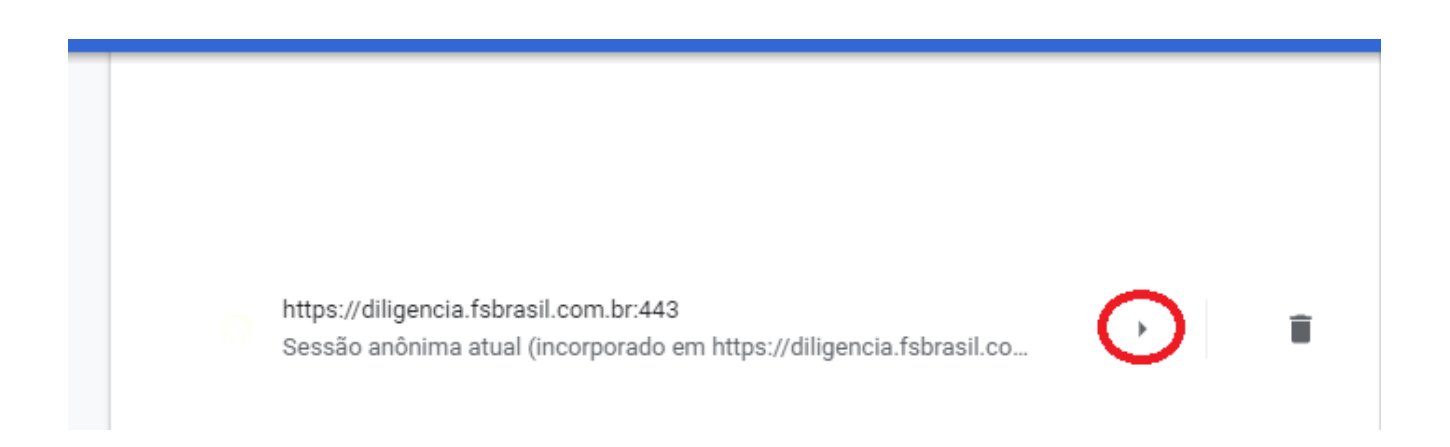

4. Na opção "Local" selecione a opção "Permitir". Conforme indicado na imagem abaixo.

| Configurações |                          | Q Pesquisar nas configurações |                      |
|---------------|--------------------------|-------------------------------|----------------------|
| ÷             | Pessoas                  | 160 bytes - 9 cookies         | Limpar dados         |
| Ê             | Preenchimento automático | Permissões                    | Redefinir permissões |
| ۲             | Aparência                |                               |                      |
| Q             | Mecanismo de pesquisa    | Local                         | Permitir 🔹           |
|               | Navegador padrão         | Câmera                        | Permitir<br>Bloquear |
| Ċ             | Inicialização            | Microfone                     | Perguntar (padrão) 👻 |
| Avançado      |                          | (v) Sensores de movimento     | Permitir (padrão) 👻  |
| 0             | Privacidade e segurança  | Notificações                  | Perguntar (padrão) 🔹 |
|               | Idiomas                  | ✓ JavaScript                  | Permitir (padrão)    |
| <u>+</u>      | Downloads                | *                             |                      |
| ē             | Imprimir                 | Flash                         | Bloquear (padrão) 🔻  |

5. A geolocalização já está ativada. Agora basta atualizar a tela do sistema pressionando F5. Ou clicando no botão "Recarregar", conforme a imagem abaixo.

| ← | $\rightarrow$ | G        |      | diligencia.fsbrasil.com.br/login?ReturnUrl=%2f             |            |  |
|---|---------------|----------|------|------------------------------------------------------------|------------|--|
| ۵ | Para          | a aplica | r as | configurações atualizadas a este site, recarregue a página | Recarregar |  |